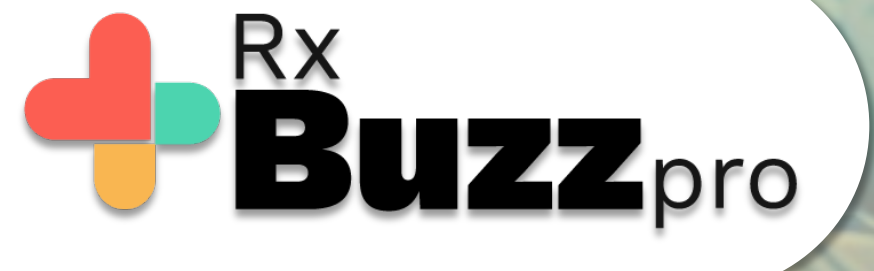

# HOW TO DO COMMON TASKS – How to register, download app, how to update latest version

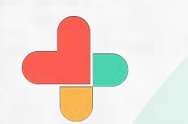

Open this link on the browser https://rxbuzzpro.com/index.html

rxbuzzpro.com/index.html S Booking.com S Booking com 📒 Imported From IE 📒 Imported From IE (1) Apps

Know More

 $\rightarrow$ C

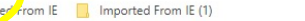

A HIPAA-secure medical messenger for Doctors with world class medical reference apps. Now in India.

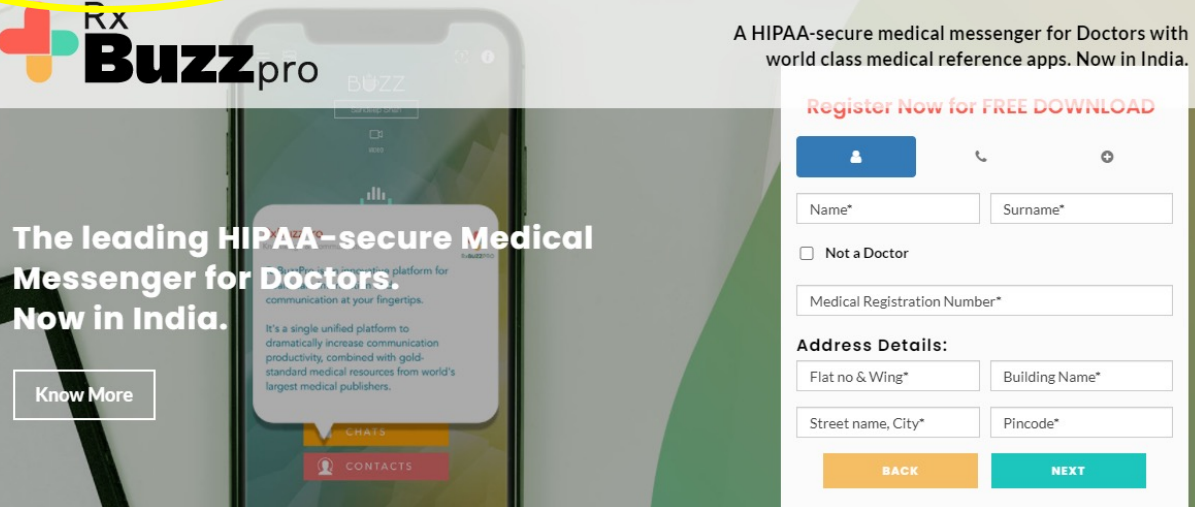

Check out FAQs

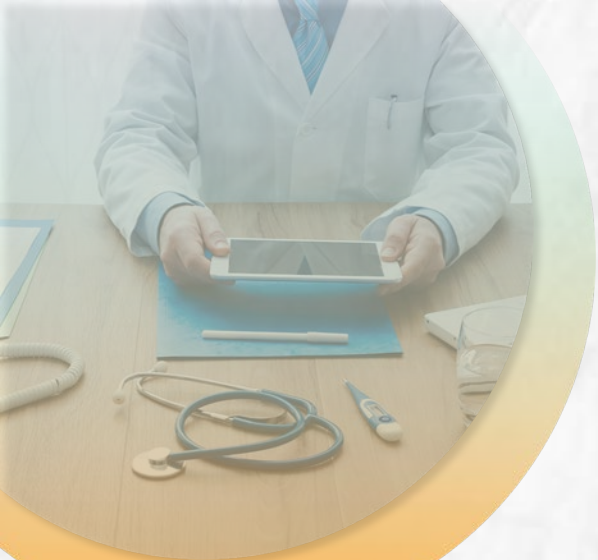

## Fill all the details & Register your details on the registration box.

#### A HIPAA-secure medical messenger for Doctors with world class medical reference apps. Now in India.

#### **Register Now for FREE DOWNLOAD**

| Name*                                                                                      | Surname*                       |
|--------------------------------------------------------------------------------------------|--------------------------------|
| is field is required.<br>Not a Doctor                                                      | This field is required.        |
|                                                                                            |                                |
| Medical Registration No                                                                    | umber*                         |
| Medical Registration No<br><b>ddress Details:</b><br>Flat no & Wing*                       | umber*<br>Building Name*       |
| Medical Registration No<br><b>ddress Details:</b><br>Flat no & Wing*<br>Street name, City* | umber* Building Name* Pincode* |

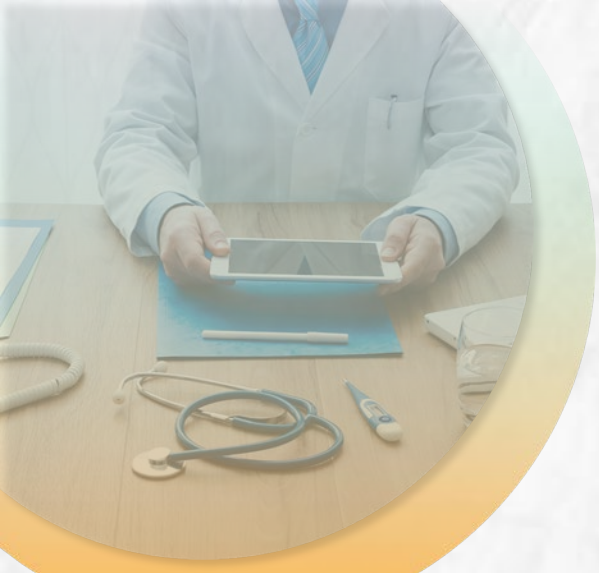

### If you are doctor, then enter Medical Registration number

A HIPAA-secure medical messenger for Doctors with world class medical reference apps. Now in India.

**Register Now for FREE DOWNLOAD** 

| lame*                                                                              | \$urname*                      |
|------------------------------------------------------------------------------------|--------------------------------|
| field is required.                                                                 | This field is required.        |
| Not a Doctor                                                                       |                                |
|                                                                                    |                                |
|                                                                                    | 10. (0.10)                     |
| Nedical Registration Nu                                                            | ımber*                         |
| Nedical Registration Nu                                                            | ımber*                         |
| Medical Registration Nu                                                            | imber*                         |
| Medical Registration Nu                                                            | umber*<br>Building Name*       |
| Medical Registration Nu<br>Lidross Details:<br>Flat no & Wing*                     | umber* Building Name*          |
| Medical Registration Nu                                                            | Imber* Building Name* Pincode* |
| Medical Registration Nu<br>dross Details:<br>Flat no & Wing*<br>Street name, City* | Imber* Building Name* Pincode* |

## Enter all the details and tap on the next button.

A HIPAA-secure medical messenger for Doctors with world class medical reference apps. Now in India.

#### **Register Now for FREE DOWNLOAD** 8 0 Harshad Harshad Not a Doctor $\square$ ARWPDE4454755 Address Details: Samta complex B 304 D2/Plot no 36, Akanksha 400075 NEXT Check out FAQ

Enter your specialization and tap on next

#### A HIPAA-secure medical messenger for Doctors with world class medical reference apps. Now in India.

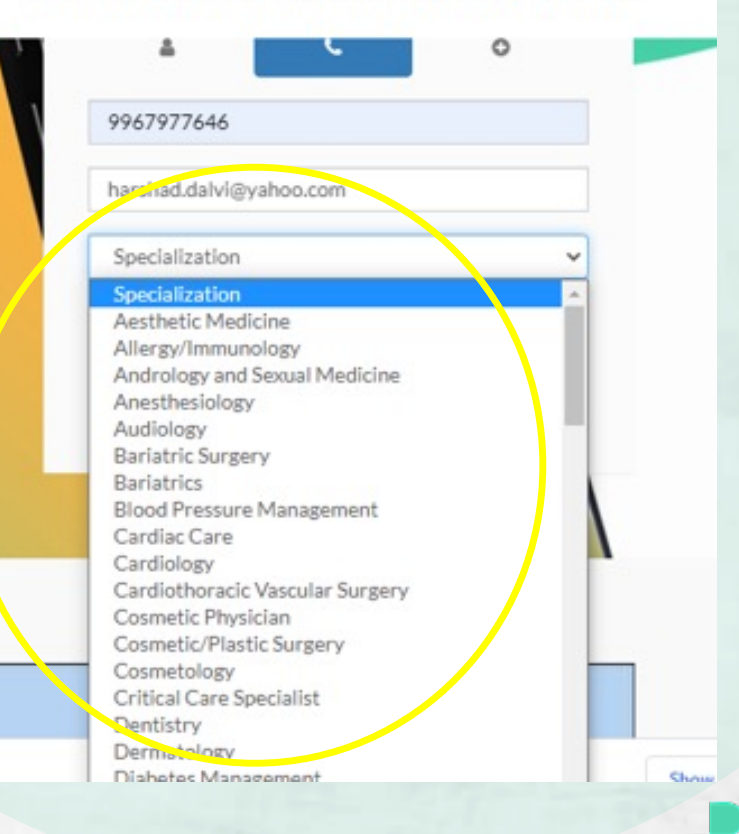

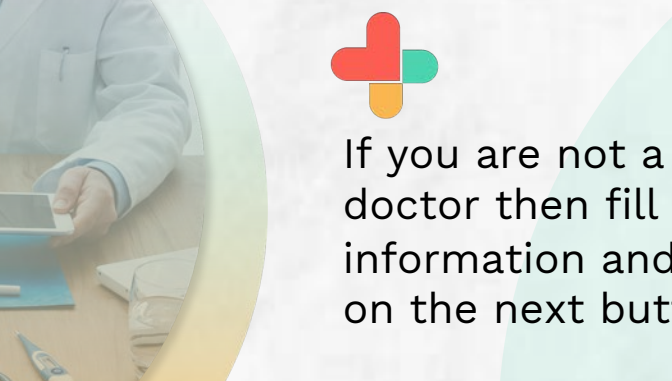

doctor then fill the information and tap on the next button

A HIPAA-secure medical messenger for Doctors with world class medical reference apps. Now in India.

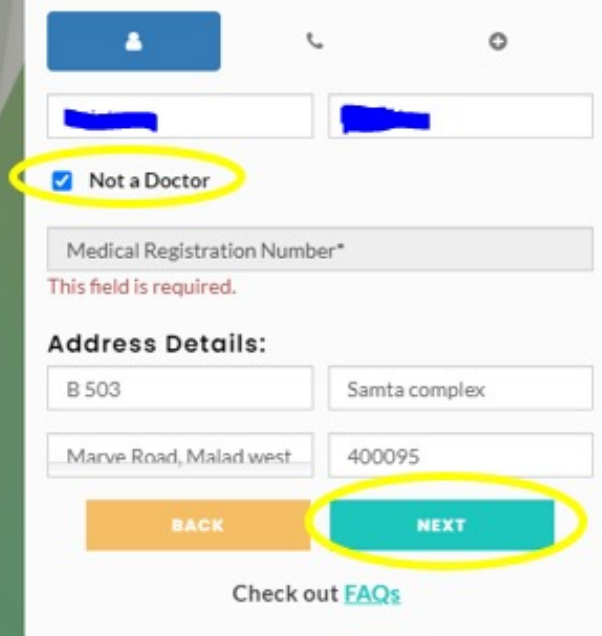

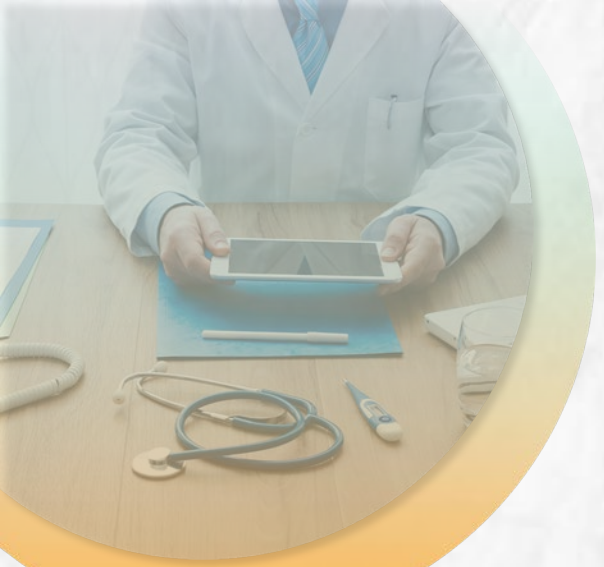

Fill phone number, email id and select specialization details A HIPAA-secure medical messenger for Doctors with world class medical reference apps. Now in India.

#### **Register Now for FREE DOWNLOAD**

| -                                                                      | с.<br>С  | 0 |
|------------------------------------------------------------------------|----------|---|
| Phone Number*                                                          |          |   |
| Email ID*                                                              |          |   |
| Specialization                                                         |          | ~ |
| Specialization<br>Nursing staff<br>Office assistant<br>Medical Student |          |   |
| Pharmacy/Chemis<br>Pharma Executive                                    | t        |   |
| Diagnostic Lab/Teo                                                     | chnician |   |

Fill the details and tap on the next button

A HIPAA-secure medical messenger for Doctors with world class medical reference apps. Now in India.

#### Register Now for FREE DOWNLOAD

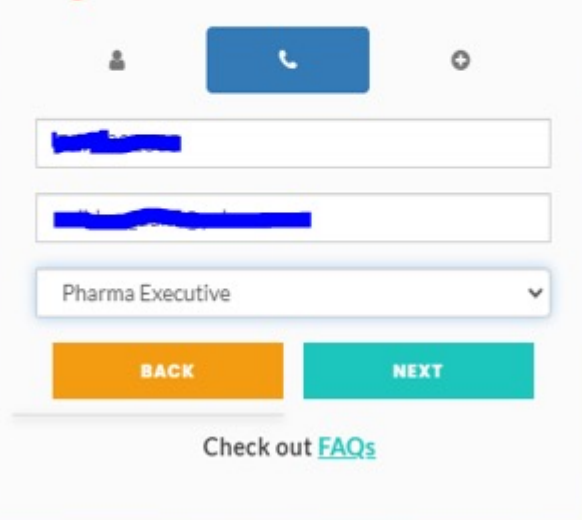

Enter password and tap on the next button A HIPAA-secure medical messenger for Doctors with world class medical reference apps. Now in India.

#### **Register Now for FREE DOWNLOAD**

Ð

10

Welcome to RxBuzzPro, Dr. Dhupiya. Your login ID is vaibhav\_dalvi@yahoo.com.

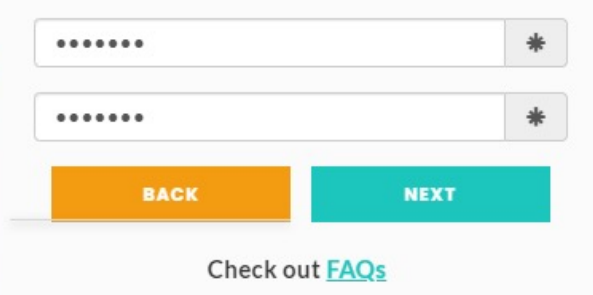

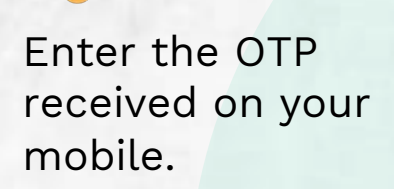

A HIPAA-secure medical messenger for Doctors with world class medical reference apps. Now in India.

#### Register Now for FREE DOWNLOAD

Please enter the 4-digit verification code we sent via SMS:

(we want to make sure it's you before we contact)

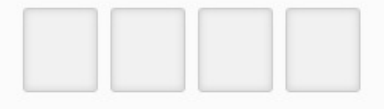

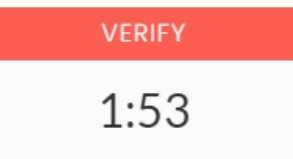

Check out FAQs

Now your registration is done further details will be sent to your email or SMS. A HIPAA-secure medical messenger for Doctors with world class medical reference apps. Now in India.

#### **Register Now for FREE DOWNLOAD**

Thank you for registering with us. You will soon receive an email and an SMS with a download link for RxBuzzPro.

Check out FAQs

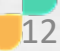

Email will be received on your registered email-id with Android and IOS app links

| <b>hoo</b> /mail  | Find messages, documents, photos or people                                                                                                    | 主主 1                   |
|-------------------|----------------------------------------------------------------------------------------------------|------------------------|
| Compose           | ← Back ♠ ♠ ➡                                                                                                    |                        |
| ox 999+<br>ead    | Rxbuzzpro Donotreply                                                                                                    |                        |
| red               | Rx Buzz Pro    Your Enquiry received!                                                                                                    | Yahoo/Inbox 🚽          |
|                   | Admin <donotreply@rxbuzzpro.com><br/>To:<br/>To:<br/>Thank you for registering with us. Here is your link to download the HIPAA secure Messenger RxBuzzPro<br/>RxBuzzPro, you will get a welcome message in the app for downloading the RxBuzzPro Constellation will<br/>Reference Content.<br/>For Android: https://rb.gviryhrgn</donotreply@rxbuzzpro.com> | Tue, Sep 28 at 8:59 AM |
| rs Hide<br>Photos | For Iphone: https://rb.gy/dpkhuo                                                                                                    |                        |

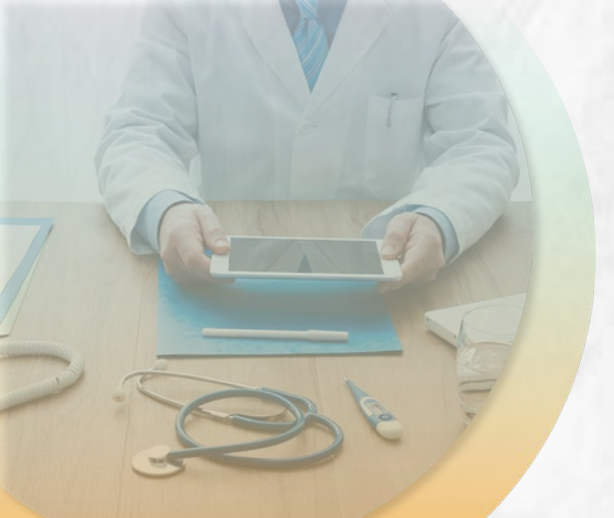

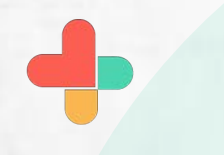

Take actions as mentioned in the information rectangle

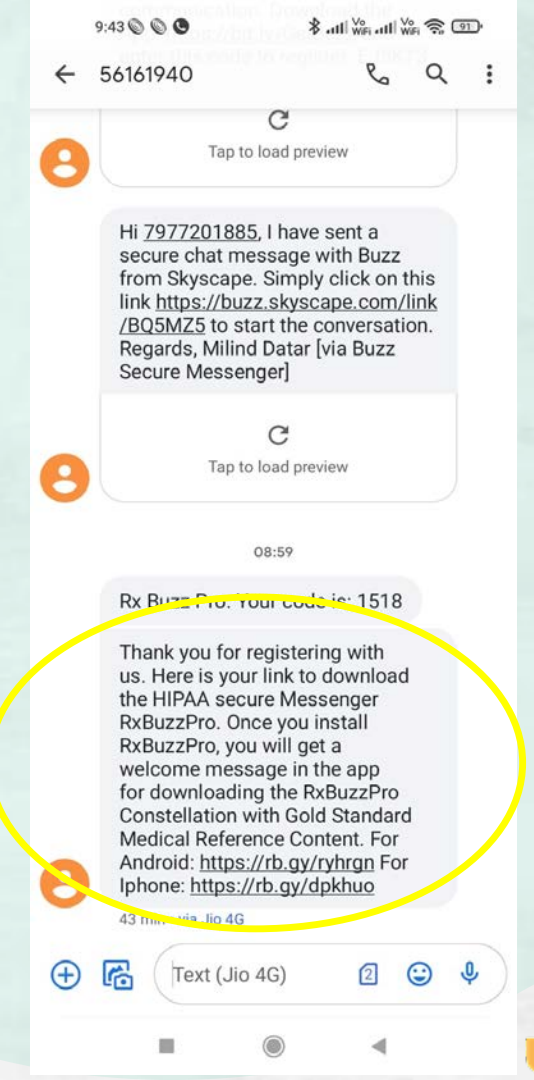

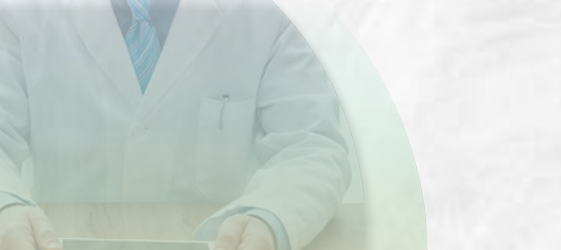

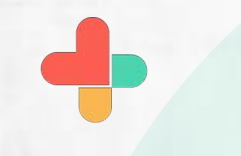

Install RxBuzzPro Constellation App.

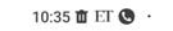

← Google Play

Q :

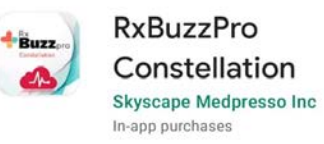

±

8.3 MB

In-app purchases

Rated for 3+ ③

Install

|                       | 100                                     | •21  | ATT                                                                                                    | 1000              |
|-----------------------|-----------------------------------------|------|----------------------------------------------------------------------------------------------------|-------------------|
| = skyscape 🛪          | <ul> <li>Channel Biller Type</li> </ul> |      | <ul> <li>Auste Dennerg Speller, O. Q.</li> </ul>                                                                                                    | · Approxim        |
| +Bert-                | Sections.                               | ۰.   | A more a report famous                                                                                                    | and here          |
|                       | -                                       | ÷.   | Information to approximately and a second second seco      |                   |
| · And Teached Charges | Seguri Chargers                         | - R1 | A Colorest                                                                                                    | design of         |
| -4                    | Service .                               | × .  | Partnesses                                                                                                    | Carl Ave.         |
| M Constanting 1       | menories.                               | ×1   | Append President (Marris Marris In 1997)<br>of Specific Marris (Marris Internet<br>Networks) (Marris Internet)                                                                                                    | 1000 (0000 - 1000 |
| 5K                    | -                                       | ÷.   | Ling Chanadian reproduktion on Children and<br>new State Sectors                                                                                                    | 14                |
|                       | Sec. 1                                  | 12   | Alternal for contribution to the second second seco | the set           |
| 0                     |                                         | ÷ .  | And and the transmission of the second state of the second state o | Anger             |
|                       |                                         | •    | < • •                                                                                                    |                   |

#### About this app

 $\rightarrow$ 

15

HIPAA secure medical messenger to interact securely with Medical professionals

Medical

Rate this app Tell others what you think

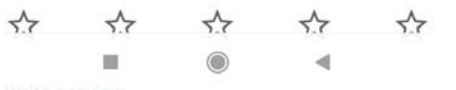

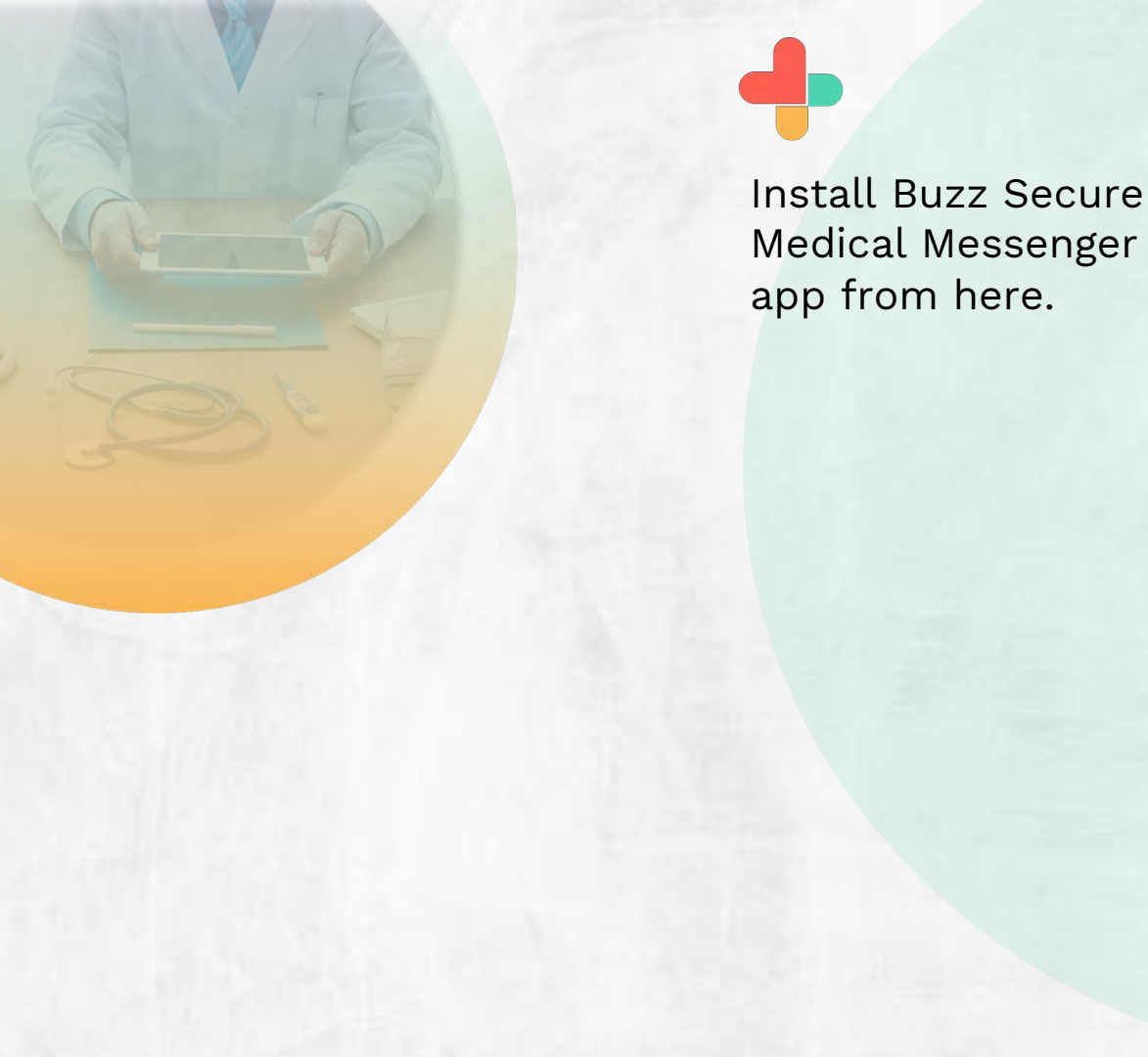

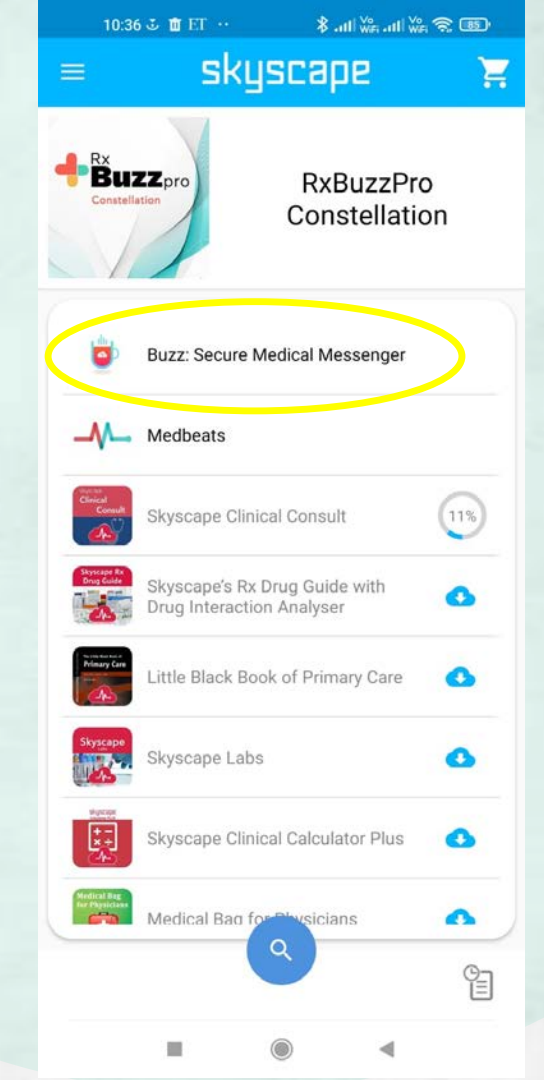

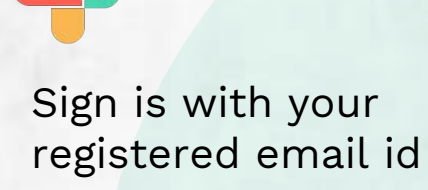

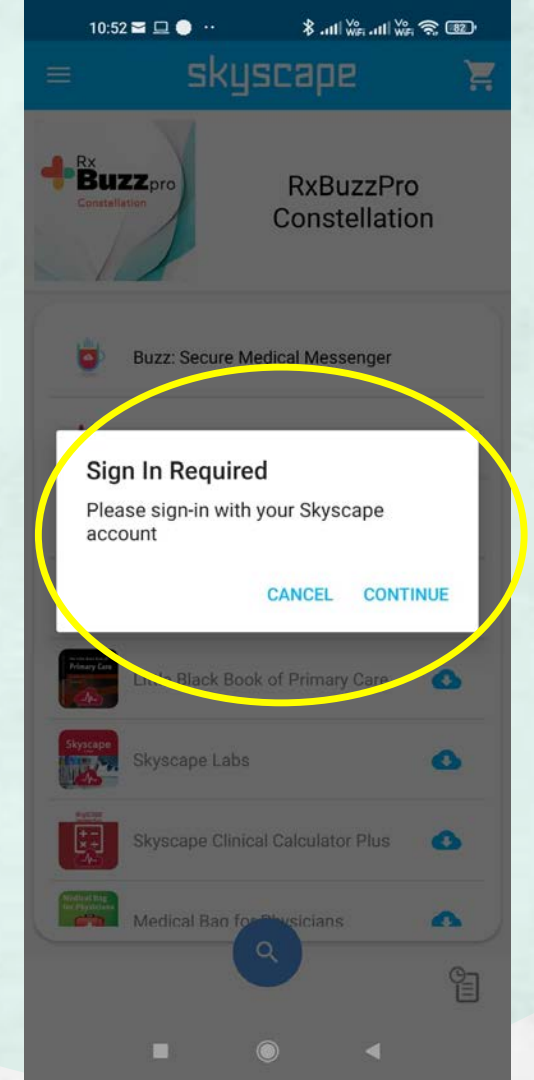

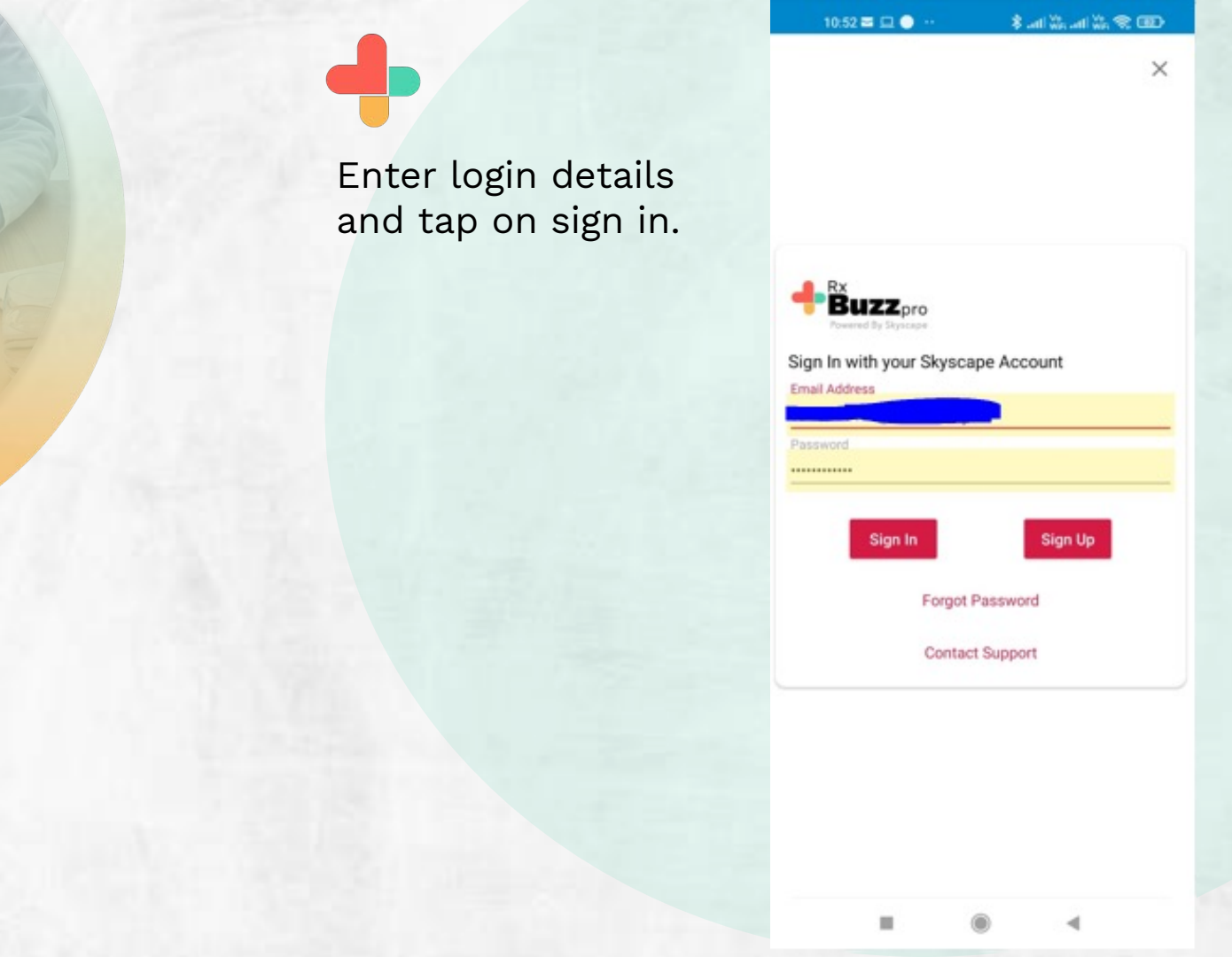

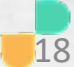

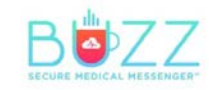

This screen will

appear, scroll down.

As a physician, you should be cautious about patient communication. Are you worried if you are fully HIPAA compliant? With Skyscape's latest innovation BUZZ you can rest assured.

Buzz is a HIPAA-secure messenger that simplifies real-time and on-the-go communications between healthcare staff and patients including texts, dictation, private calls, audio, images, reports, documents and video sharing.

Download Buzz today – its FREE and you'll be happy you did!

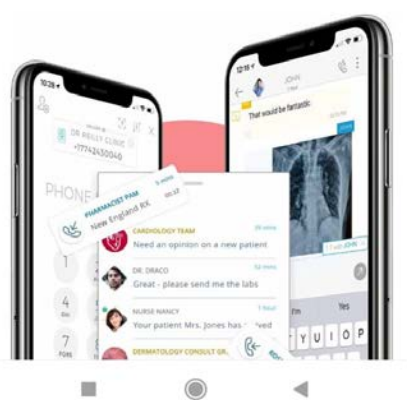

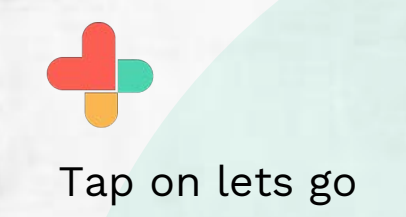

11:31 Q • • · · · \$ atl 🖗 atl 🌾 @ @

Buzz is a HIPAA-secure messenger that simplifies real-time and on-the-go communications between healthcare staff and patients including texts, dictation, private calls, audio, images, reports, documents and video sharing.

Download Buzz today – its FREE and you'll be happy you did!

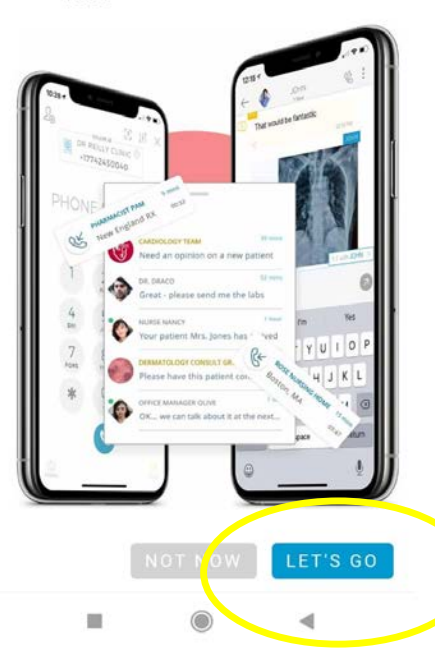

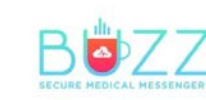

#### **Great News!**

Tap on download

You are already registered to use Buzz.

The only thing you need to do is to download "BUZZ" from the App Store. When prompted, be sure to enter your email vaibhav8481@gmail.com and password.

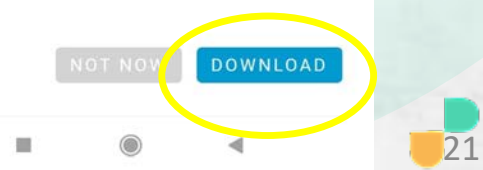

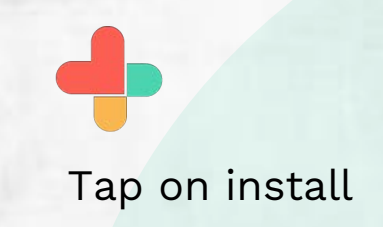

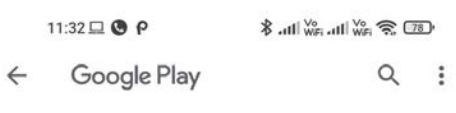

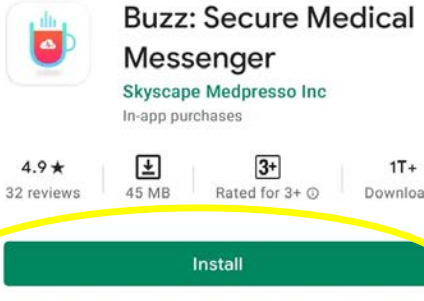

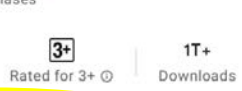

3+

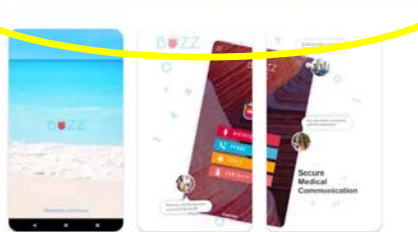

#### About this app

 $\rightarrow$ 

HIPAA-secure collaboration platform connecting providers through live messaging.

Medical

Your review

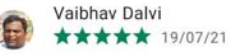

Great Aco I 📕 agaitant 🌒 is anay ao 🗲 adamit

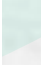

22

:

Enter your registered

email id.

# B SZZ

Please enter your email address to start using the secure medical messenger with telehealth features.

EMAIL ADDRESS / INVITE CODE

4

#### LET'S GO!

11:33 🖵 🕓 P

Enter email id and

tap on lets go

# B DZZ

Please enter your email address to start using the secure medical messenger with telehealth features.

| vaibhav84 | 81@gmail.com |  |
|-----------|--------------|--|
| $\leq$    |              |  |
|           | LET'S GO!    |  |
|           |              |  |

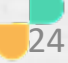

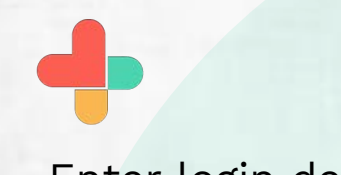

Enter login details and tap on log in

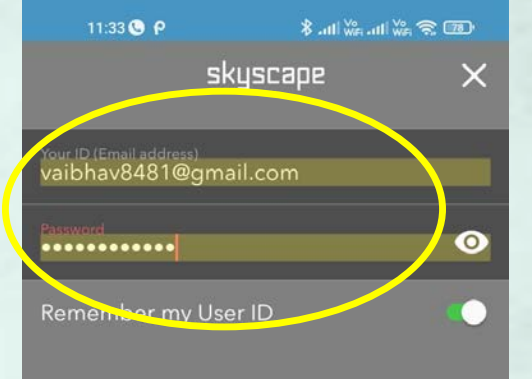

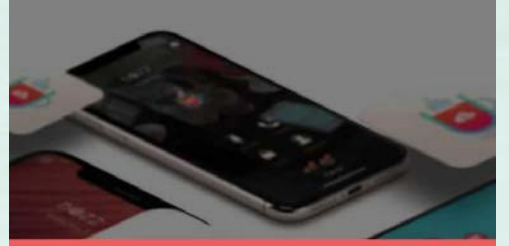

LOG IN

SIGN UP [CREATE A FREE ACCOUNT]

No Password or Forgot Password?

Medpresso Buzz - Stay Connected

If you want to use mobile touch id for login then tap on use touch id, If you don't wish then tap on not now.

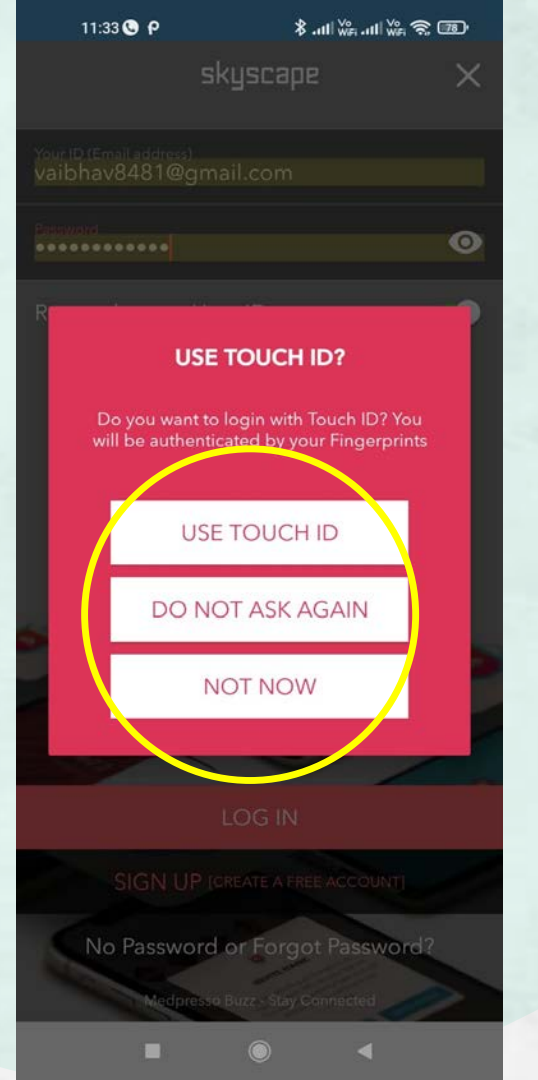

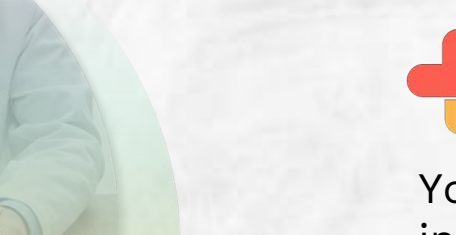

You can see buzz is installed.

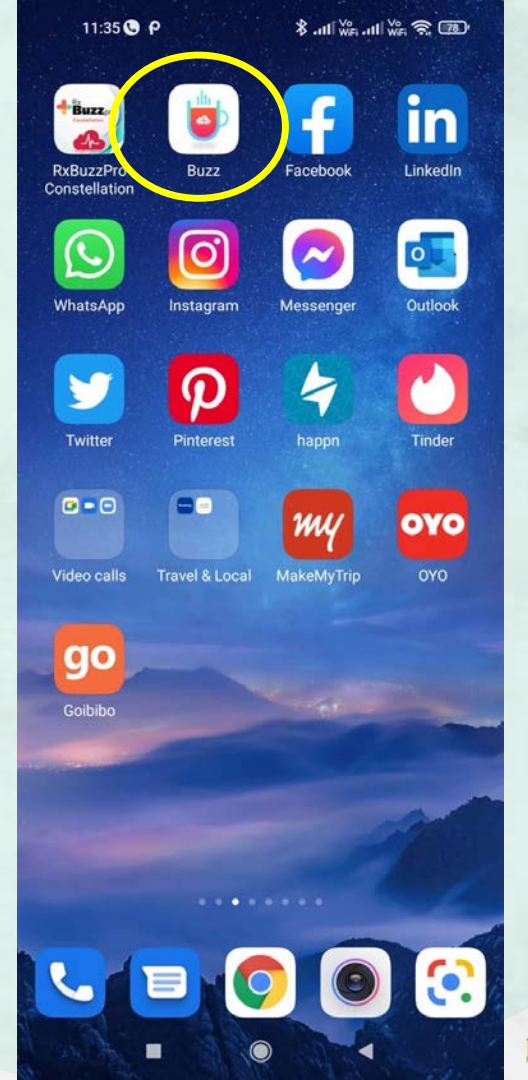

For installing direct app open google play store. And tap on search bar.

| 1:46 PM 🙋 🤂 ···                                |                                                  |                                       |                                |  |  |
|------------------------------------------------|--------------------------------------------------|---------------------------------------|--------------------------------|--|--|
| Q Search for apps & games ♀ A                  |                                                  |                                       |                                |  |  |
| For you                                        | Top charts                                       | Children                              | Categor                        |  |  |
| You might li<br>Based on your re               | <b>ke</b><br>cent installs                       |                                       | $\rightarrow$                  |  |  |
|                                                | O                                                |                                       |                                |  |  |
| Flipkart Online<br>Shopping App<br>⊮ Installed | Instagram<br>38 MB                               | Spotify: Lis<br>new music<br>30 MB    | sten to N∈<br>⊃ ⊵              |  |  |
| Ads Sugges                                     | ted for You                                      |                                       |                                |  |  |
|                                                | Paytm                                            | vo                                    | ot                             |  |  |
| Google Pay: Secur<br>UPI payment<br>20 MB      | e Paytm -UPI, Mone<br>Transfer, Recharg<br>30 MB | ey Candy, Big<br>J OTT, Voot<br>22 MB | g Boss CF<br>Select, Bil<br>29 |  |  |
| Recommen                                       | ded for you                                      |                                       | $\rightarrow$                  |  |  |
| 9                                              |                                                  |                                       |                                |  |  |
| (FR)<br>Games                                  | Apps M                                           | ovies                                 | M<br>Books                     |  |  |

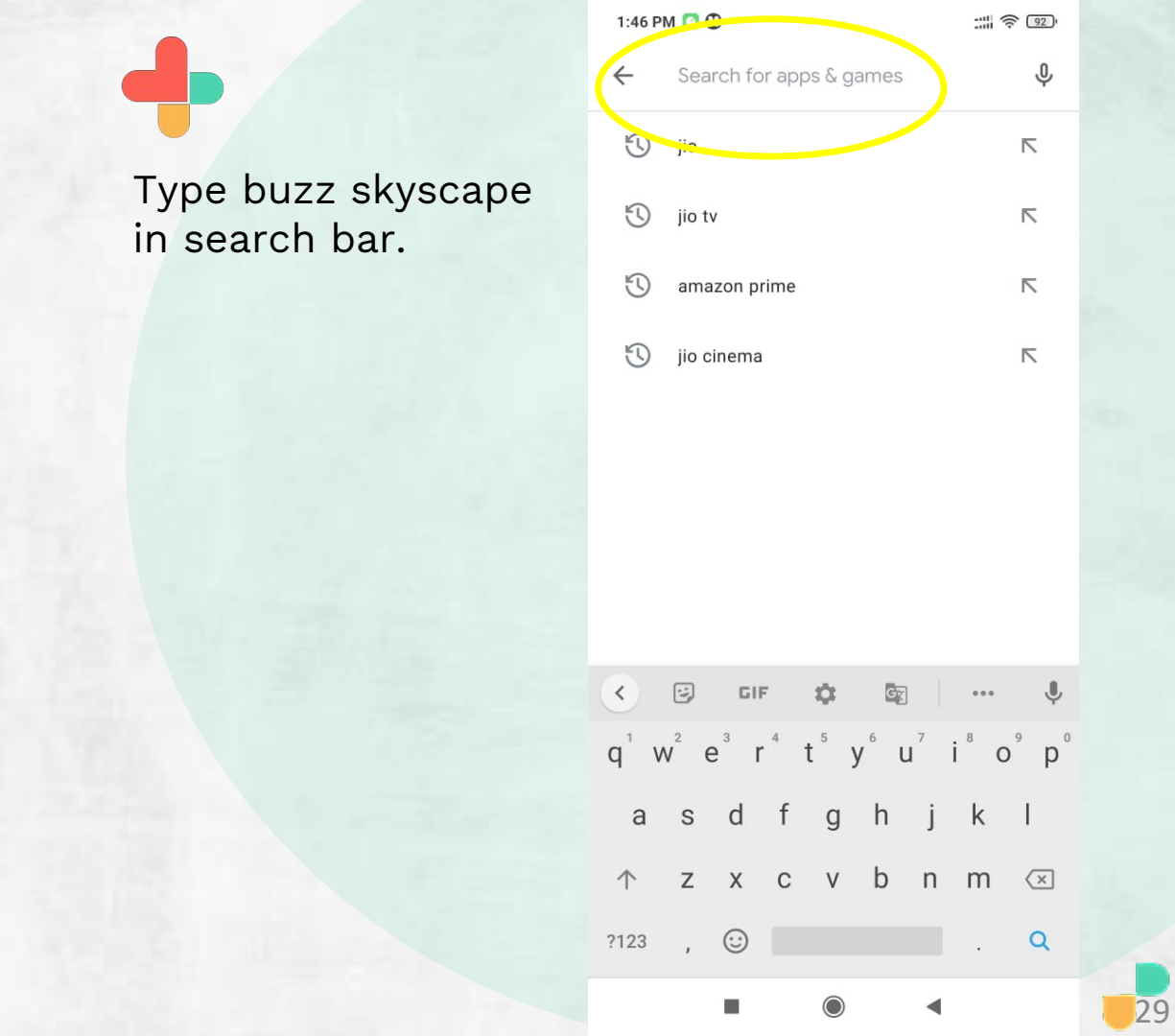

You can see Buzz secured Medical Messenger tap on the same and install..

You can also upgrade the version of the app by doing same steps.

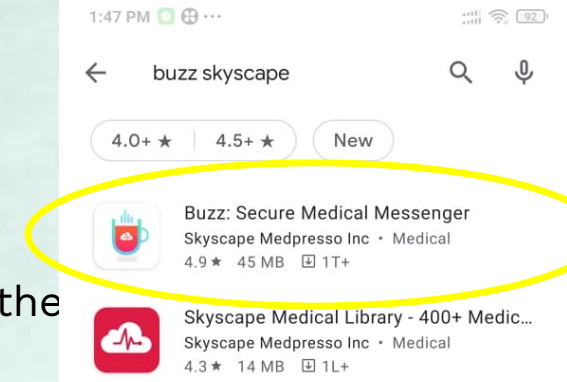

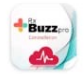

RxBuzzPro Constellation Skyscape Medpresso Inc + Medical 8.3 MB

CURRENT Indical Diagnosis & Treatment S CONTRACTOR CONTRACTOR CONT

CURRENT Medical Diagnosis and Treat... Skyscape Medpresso Inc \* Medical 4.2 \* 5.0 MB 🔄 1L+

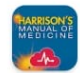

Harrison's Manual Medicine App Skyscape Medpresso Inc • Medical 3.3 \* 8.1 MB 🕑 5T+

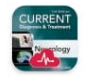

CURRENT Diagnosis & Treatment Neur... Skyscape Medpresso Inc \* Medical 4.6 \* 4.8 MB 🕑 1T+

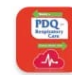

Mosby's PDQ for Respiratory Care Skyscape Medpresso Inc • Medical 4.7 MB 100+

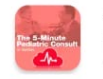

5 Minute Pediatric Consult - 500+ Esse... Skyscape Medpresso Inc • Medical 4.3 ★ 4.8 MB 🕒 5T+

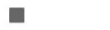

Install the app

1:47 PM [ 🕀 …

←

ann 🔅 92)

Q :

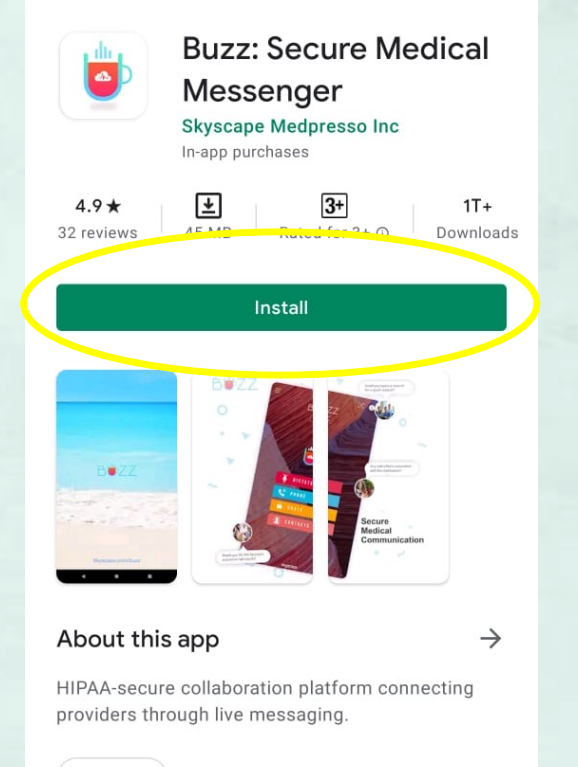

Medical

Ratings and reviews ①

 $\rightarrow$ 

Enter the registered

email and login and

in above slides.

repeat steps as given

## B<mark></mark>₫ZZ

#### WELCOME TO BUZZ

Please enter your email address to start using the secure medical messenger with telehealth features.

ashok.1951dalvi@gmail.com

LET'S GO!

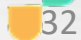

# **Congratulations!**

 You just completed task of How to register, download app, how to update latest version of RxBuzzPro!

# Buzzpro

The ultimate collaboration, connectivity and productivity tool for Doctors and Health Care Professionals.

Your entire medical universe – now connected for your practice in one

**messenger app.** WhatsApp is for social interaction, not for highly specialised professionals like

Doctors.